# SPF 설치 및 운영 지침서

2005. 9.

| SPF | =   |            |                     |          |           |
|-----|-----|------------|---------------------|----------|-----------|
|     | SPF |            |                     |          |           |
|     | SPF |            | (Publishing SPF     | )        |           |
|     |     | Bind DNS   | SPF                 | (UNIX    | , LINUX)3 |
|     |     | WINDOWS    | 2000/2003 DNS       | SFP      | 4         |
|     | SPF |            |                     |          | 7         |
|     |     | check-auth | @verifier.port25.co | m        |           |
|     |     |            |                     |          | 7         |
|     |     | http://www | .dnsstuff.com/pages | /spf.htm | 8         |
|     | SPF |            |                     |          |           |
|     |     | SpamAssas  | sin                 |          |           |
|     |     | MTA(Mail 1 | Fransfer Agent)     |          |           |
|     |     | Postfix    |                     |          | 11        |
|     |     | MS Exchan  | ge                  |          |           |
|     |     |            |                     |          |           |
|     |     |            |                     |          | 17        |
|     |     |            |                     |          |           |

| < | 1. SPF              | >             | 3 |
|---|---------------------|---------------|---|
| < | 2 SPF               | >             | 3 |
| < | 3 SPF -             | ( )>          | 4 |
| < | 4 SPF               | >             | 9 |
| < | 5 spf-milter Perl   | >             | 9 |
| < | 6 spfmilter S       | endmail.mc >1 | 1 |
| < | 7 postfix master.cf | >1            | 2 |
| < | 8 postfix main.cf   | >1            | 2 |
| < | 9 qmail SPF         | >1            | 2 |
|   |                     |               |   |

| < | 1 SPF  | 1> | 5  |
|---|--------|----|----|
| < | 2 SPF  | 2> | 5  |
| < | 3 SPF  | 3> | 6  |
| < | 4 SPF  | 4> | 6  |
| < | 5 SPF  | >  | 8  |
| < | 6 GFI  | 1> | 13 |
| < | 7 GFI  | 2> | 13 |
| < | 8 GFI  | 3> | 14 |
| < | 9 GFI  | 4> | 14 |
| < | 10 GFI | 5> | 15 |
| < | 11 GFI | 6> | 15 |

## SPF

#### SPF

| SPF | DNS | (Zone) | TXT RR(Resource Record) |   |
|-----|-----|--------|-------------------------|---|
|     | DNS |        |                         | • |

•

| SPF                  | (Publishing SPF   | )         |             |        |     |
|----------------------|-------------------|-----------|-------------|--------|-----|
|                      |                   | SPF       | DNS         | (Zone) | ТХТ |
| RR(Resources Record) |                   |           | SPF RFC     |        |     |
|                      | . SPF             |           |             |        | SPF |
|                      | SPF RFC(DRAFT-SCH | LITT-SPF- | CLASSIC-02) |        | SPF |

>

| ·                                                                  |  |
|--------------------------------------------------------------------|--|
| SPF                                                                |  |
| http://spf.pobox.com/wizard.html                                   |  |
| http://www.anti-spamtools.org/SenderIDEmailPolicyTool/Default.aspx |  |
|                                                                    |  |

< 1. SPF

.

.

SPF

| SPF                            |               |           |               |                  |   |  |  |  |  |
|--------------------------------|---------------|-----------|---------------|------------------|---|--|--|--|--|
| check-auth@verifier.port25.com |               |           |               |                  |   |  |  |  |  |
|                                |               |           |               |                  |   |  |  |  |  |
|                                | doma          | in.com,   | id 가 admin    | admin@domain.com | L |  |  |  |  |
| <u>check-au</u>                | uth@verifier. | port25.co | <u>om</u>     |                  | ( |  |  |  |  |
| admin@domain.cor               | <u>n</u> )    |           | SPF           |                  |   |  |  |  |  |
|                                | "pass"        |           | SPF가          |                  | • |  |  |  |  |
|                                | <             | 2 SPF     | 2             | >                |   |  |  |  |  |
|                                |               |           |               |                  |   |  |  |  |  |
|                                |               |           |               |                  |   |  |  |  |  |
| Bind DNS                       | SPF           |           | (UNIX, LINUX) |                  |   |  |  |  |  |

| BIND | /var/named | BIND ZONE |
|------|------------|-----------|
|      | ZONE       |           |

SPF 가 Name ex) /etc/init.d/named restart SPF ex) <u>check-auth@verifier.port25.com</u>

| #                        |               |          |         |                                  |         |  |
|--------------------------|---------------|----------|---------|----------------------------------|---------|--|
|                          | \$TTL 86400   |          |         |                                  |         |  |
|                          | @             | IN       | SOA     | ns.example.com root.example.com( |         |  |
|                          |               |          | 200508  | 1200 ; serial                    |         |  |
|                          |               |          | 10800   | ; refresh                        |         |  |
|                          |               |          | 3600    | ; retry                          |         |  |
|                          |               |          | 604800  | ; expire                         |         |  |
|                          |               |          | 86400)  | ; ttl                            |         |  |
|                          |               | IN       | NS      | ns.example.com.                  |         |  |
|                          |               | IN       | MX      | mx1.example.com                  |         |  |
|                          | www           | IN       | А       | 192.168.1.100                    |         |  |
|                          | mail          | IN       | А       | 192.168.1.101                    |         |  |
|                          | example.com.  | IN       | тхт     | v=spf1 a:mail.example.com -all"  |         |  |
|                          |               |          | 가 SPF   | =                                |         |  |
|                          |               | ~        | < 3 SPF | = - ( )>                         |         |  |
| NDOWS                    | 2000/2003 DNS |          | SFP     |                                  |         |  |
|                          | MMC(Mi        | icrosoft | Managem | pent Console) DNS                |         |  |
|                          |               |          | managon |                                  |         |  |
| -                        |               |          |         |                                  |         |  |
|                          | ->            | ->       |         | -> DNS                           |         |  |
| Forward lookup zones SPF |               |          |         |                                  |         |  |
|                          | (             |          | )       |                                  |         |  |
|                          |               |          |         | "Other New                       | Record" |  |
|                          |               |          |         |                                  |         |  |
|                          |               |          |         |                                  |         |  |

| z, Ele Action View Window<br>← → 💽 📧 🗔 😭 | Help                                                                                                    |                                                                                                    | -82  |
|------------------------------------------|----------------------------------------------------------------------------------------------------|----------------------------------------------------------------------------------------------------|------|
| L DNS                                    | mandb-thit.com 9 rec                                                                                                    | ord(s)                                                                                                    |      |
|                                          | Name                                                                                                    | Type 🛆                                                                                                    | Data |
| Forward Lookup Zones                     | Imail       Imail         Imail       Imail         Im | Alias (CNAME)<br>Alias (CNAME)<br>Host (A)<br>Mail Exchanger (MX)<br>Name Server (NS)<br>Name Server (NS)<br>Name Server (NS)<br>Start of Authority (SOA)<br>er Data File<br>)<br>NAME)<br>changer (MX) | [0]  |
|                                          | View                                                                                                    | •                                                                                                    |      |
|                                          | Arrange Icon<br>Ling up Icon<br>Properties                                                                                                    | ns 🕨                                                                                                    |      |
|                                          | Help                                                                                                    |                                                                                                    |      |

< 1 SPF 1>

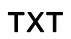

#### "Create Record"

•

.

| Resource Record Type                                                                                                    | <u> ? ×</u> |
|----------------------------------------------------------------------------------------------------|-------------|
| Select a resource record type:                                                                                                    |             |
| Route Through (RT)<br>Service Location (SRV)<br>Signature (SIG)                                                                                                    | <b></b>     |
| Text (TXT)<br>Well Known Services (WKS)<br>X.25                                                                                                    | <b>•</b>    |
| Description:                                                                                                    |             |
| Text (TXT) record. Holds a string of characters that serves as<br>descriptive text to be associated with a specific DNS domain name<br>The semantics of the actual descriptive text used as data with thi<br>record type depends on the DNS domain where these records are<br>located. (RFC 1035) | a.<br>S     |
| Create Record                                                                                                    | ncel        |

< 2 SPF 2>

SPF Text 가 . "v=spf1 mx -all" ) New Resource Record ? × Text (TXT) Record name (uses parent domain if left blank): Eully qualified domain name (FQDN): .com. T<u>e</u>xt: v=spf1 mx -all . v ||► ОK Cancel

< 3 SPF 3>

Ok

(

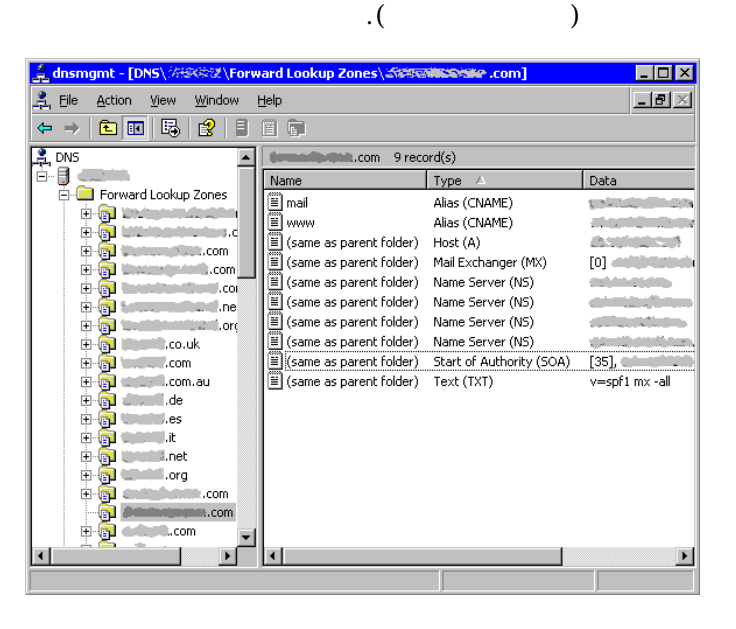

< 4 SPF 4>

SPF

SPF가

#### check-auth@verifier.port25.com

```
_____
Summary of Results
                _____
mail-from check: pass
PRA check: pass
DomainKeys check: neutral (message not signed)
_____
Details:
_____
HELO hostname: sniper.kisa.or.kr
Source IP: 211.252.150.22
mail-from: joonkim@kisa.or.kr
PRA Header: from
PRA: joonkim@kisa.or.kr
SPF TXT record/s:
v=spf1 a:sniper.kisa.or.kr ~all
PRA TXT record/s:
v=spf1 a:sniper.kisa.or.kr ~all
Domain Key TXT record:
None
```

SPF

## http://www.dnsstuff.com/pages/spf.htm

| 🗿 SPF Testing - Microsoft Internet Explorer                                       | × |
|-----------------------------------------------------------------------------------|---|
| 파일(E) 편집(E) 보기(V) 즐겨찾기(A) 도구(I) 도움말(H)                                            | 7 |
| G 뒤로 • 🕑 · 🖹 🛃 🏠 🔎 검색 👷 즐겨찾기 🚱 🔗 • 🌺 🖸 • 🛄 🖓                                      |   |
| 주소(D) 🕘 http://www.dnsstuff.com/pages/spf.htm 💽 🄁 이동 연결                           | » |
| SPF Tester                                                                        | ^ |
| E-mail address (or domain<br>or SPF string):<br>IP mail is coming from:<br>Lookup |   |
| (C) Copyright 2000–2004 R. Scott Perry. All Rights Reserved.                      | ~ |
| 🙆 완료 👘 🖉 인터넷                                                                      |   |
|                                                                                   |   |

5 SPF < >

## SPF

| SPF     | 가                     |            |        |                    |        |       | S                              | SPF  |          |          |
|---------|-----------------------|------------|--------|--------------------|--------|-------|--------------------------------|------|----------|----------|
|         | MTA <sup>1</sup> (Mai | I Transfer | Agent) |                    |        |       |                                |      |          |          |
|         |                       |            |        |                    | SF     | ۶F    |                                |      |          | (Content |
| Filteri | ng)                   |            |        |                    |        | SMT   | <sup>-</sup> P <sup>2</sup> da | itaフ | ŀ        |          |
|         |                       | 가          |        | . SPF <sup>3</sup> | \$     |       |                                | S    | endmail  |          |
| 8.12    |                       | (milter)   |        | (compile)          |        |       |                                |      | Sendmail | 8.13     |
|         |                       |            |        |                    | . Po   | stfix | :                              | 2.1  |          | SPF      |
|         |                       | SPF        |        | spf.pobox.c        | om     |       | Pol                            | icy  | Daemon   |          |
| SPF     |                       |            |        |                    |        |       | 가                              |      |          |          |
|         |                       |            |        | SPF                |        |       |                                |      |          |          |
|         |                       | SPF        |        |                    |        |       |                                |      |          |          |
|         |                       |            |        |                    |        |       |                                |      |          |          |
| Spa     | mAssassin             |            |        |                    |        |       |                                |      |          |          |
|         |                       | 3.0        | SPF    | =                  | (defau | ult)  |                                |      |          |          |
|         |                       | (SPF)      |        | MTA/               |        |       |                                |      |          |          |

<sup>1</sup> Mail Transfer Agent
 <sup>2</sup> Simple Mail Transfer Protocol
 <sup>3</sup> Sender Policy Framework

|     | SPF |                              |   |     | 가 |
|-----|-----|------------------------------|---|-----|---|
|     |     | SPF                          |   |     | 가 |
|     |     |                              |   |     |   |
| SPF |     | SPF                          | 가 |     | ( |
|     | ).  | MTA(Sendmail, Postfix, Qmail | ) | MTA |   |

.

| SPF                  | (/u     | sr/shai  | e/Spamassass | in/50_s | scores. | cf) |
|----------------------|---------|----------|--------------|---------|---------|-----|
| # SPF                |         |          |              |         |         |     |
| # PATH /usr/sha      | re/spai | massas   | sin/         |         |         |     |
| ifplugin Mail::Spa   | mAssa   | ssin::P  | lugin::SPF   |         |         |     |
| score SPF_PASS       | -0.00   | 1 # SPF  | =            | (       | 0.001   |     |
|                      |         |          |              |         |         |     |
|                      |         |          |              |         |         |     |
| endif # Mail::SpamAs | sassin  | ::Plugir | n::SPF       |         |         |     |
|                      | <       | 4        | SPF          |         | >       |     |

## MTA(Mail Transfer Agent)

| 4         |      | SPF        |     | milter | Ser     | ndmail |     |
|-----------|------|------------|-----|--------|---------|--------|-----|
|           | Perl | Mark Kram  | er  | spf-m  | ilter C |        | Jef |
| Poskanzer |      | spfmilter가 |     | Perl   | SPF     | 가      |     |
|           |      |            | . C | libsp  | of2     |        |     |
|           |      |            |     | 7      | ŀ       |        | _   |

## Sendmail

- Perl based spf-milter
  - Α.

| POSIX            |
|------------------|
| Sendmail::Milter |
| Socket           |
| Net::CIDR        |
| Mail::SPF::Query |
| Mail::SRS        |
| Getopt           |
| Errno            |

< 5 spf-milter Perl >

B. Sendmail.mc ( <u>http://www.cpan.org/</u>)

 #
 Sendmail.mc
 71
 .

 define(`confMILTER\_LOG\_LEVEL',`9')dnl

 define(`confMILTER\_MACROS\_HELO', confMILTER\_MACROS\_HELO`, {verify}')dnl

 INPUT\_MAIL\_FILTER(`spf-milter',`S=local:/var/spf-milter/spf-milter.sock,

 F=T,T=C:4m;S:4m;R:8m;E:10m')dnl

< 6 spf-milter Semdmail.mc >

## C. Sendmail.cf

Sendmail.cf

- ) > m4 < sendmail.mc > sendmail.cf
- D. spf-milter
  - ) > /usr/local/perl-threaded/bin/perl /usr/local/spf/sendmail-milter.pl milter

## E. Sendmail

) /etc/init.d/Sendmail restart

## C based spfmilter

#### A. sendmail

>sendmail -d0.1 -bt < /dev/null | grep MILTER "MILTER"

## B. libspf2

www.libspf2.org/download.html libspf2-1.2.5.tar.gz )./configure –enable-pthreads; make; make install

## C. spfmilter

http://www.acme.com/software/spfmilter/ spfmilter-x.xx.tar.gz

)./configure; make; make install

#### D. sendmail.mc

가

INPUT\_MAIL\_FILTER(`spfmilter',`S=unix:/var/run/spfmilter.sock, T=S:8m;R:8m')

< 6 spfmilter Sendmail.mc >

### E. sendmail.cf

endmail.cr ) >m4 < sendmail.mc > sendmail.cf

F. SPF 가 fallback

| /etc/mail/spfm | ilter-fallbac | k     |  |     |
|----------------|---------------|-------|--|-----|
| yahoo.* ptr:ya | ahoo.com –a   | all   |  |     |
| *.yahoo.* ptr: | yahoo.com     | - all |  |     |
| fallback       | SPF           | 가     |  | SPF |
|                |               |       |  |     |
| 가              |               |       |  |     |

## G. SPF

| /etc/mail/spfmilter - white | elist                      |
|-----------------------------|----------------------------|
| 127.0.0.1 #                 | (local loopback interface) |
| 192.168.64.0/24 #           |                            |
| 10.0.0/8                    |                            |
| 192.68.1.0-192.68.1.2       | 55                         |
| 192.68.0.0/16               |                            |

## H. spfmilter

) # spfmilter unix:/var/run/spfmilter.sock

#### I. sendmail

) /etc/init.d/sendmail restart

#### J. SPF

SPF

spfmilter sendmail

## Postfix

## Α.

http://spf.pobox.com/downloadsmtpd-policy.pl.Sendmail Perl-based-filter.(Sendmail perl-based

)

### B. Postfix

• /etc/postfix/master.cf /etc/postfix/main.cf

policy unix - n n - - spawn user=nobody argv=/usr/bin/perl /usr/libexec/postfix/smtpd-policy.pl

#### < 7 postfix master.cf

>

smtpd\_recipient\_restrictions =
...#
reject\_unknown\_sender\_domain
reject\_unauth\_destination
check\_policy\_service unix:private/policy
...#

< 8 postfix main.cf >

## C. Postfix

) /etc/init.d/postfix restart

#### Qmail

## A. qmail SPF

http://spf.pobox.com/download qmail

#### Β.

| ) > patch -p1 < /path/to/qm | ail-spf- <version>.patch</version> |      |
|-----------------------------|------------------------------------|------|
| <version></version>         |                                    | 1.02 |
| qmail-spf-1.02.patch        |                                    |      |

#### C. SPF

/var/qmail/control

spfbehavior

| 0: SPF          | , SPF-Received | 가 |  |
|-----------------|----------------|---|--|
| 1: SPF-Received | 가,             |   |  |
| 2: DNS          | Temperr        |   |  |
| 3: "fail"       |                |   |  |
| 4: "Softfail"   |                |   |  |
| 5: "neutral"    |                |   |  |
| 6: "pass"       |                |   |  |
|                 |                |   |  |

#### **MS Exchange**

MS Exchange SPF GFI (www.gfi.com) MailEssential 10.1 SPF .

Α.

- Windows 2000/2003 Sever
   Advanced/Enterprise Server
- Microsoft Exchange 2000/2003
- В.
- GFI MailEssentials Exchange Server 2000/2003

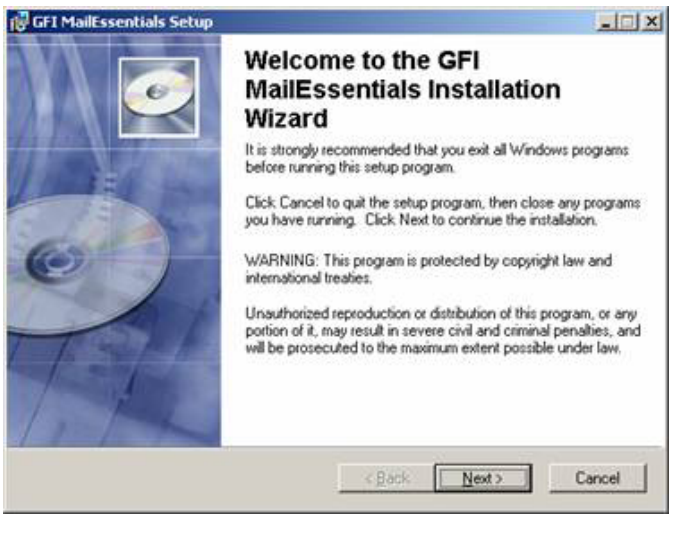

< 6 GFI 1>

- C. SPF
  - GFI MailEssentials
  - Configuration "Sender Policy Framework"

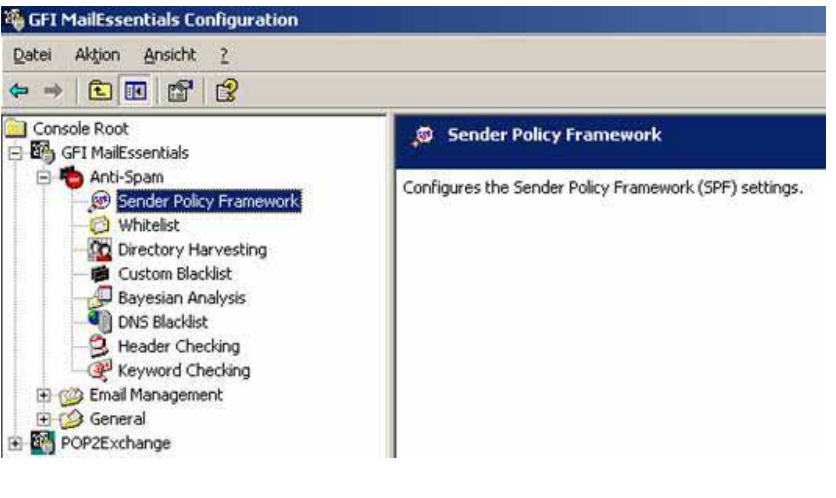

< 7 GFI 2>

"Properties"

• Never, Low Medium High

| eneral          | Exceptions Actions Other                                                                    |
|-----------------|---------------------------------------------------------------------------------------------|
|                 | The Sender Policy Framework (SPF) lights spam by detecting<br>emails with forged senders.   |
| Block           | Jevel                                                                                       |
| Selec<br>set th | t the block level you want configured for SPF. It is recommended to<br>a level to 'medium'. |
| -               | Medium     Block messages which appear to have a forged sender (SPF     fail and softfail)  |
|                 | J-                                                                                          |
| 5-++            |                                                                                             |
|                 |                                                                                             |
|                 |                                                                                             |

< 8 GFI 3>

| HQA    |                 |
|--------|-----------------|
|        |                 |
| Eemove |                 |
|        |                 |
|        |                 |
|        |                 |
|        |                 |
| Henoye |                 |
|        |                 |
|        | Add .<br>Renove |

< 9 GFI 4>

•

| Configure the action to pe<br>Additional options are pre | erform when a spam message is detected,<br>sent on the 'Other' tab.                |
|----------------------------------------------------------|------------------------------------------------------------------------------------|
| C Delote                                                 |                                                                                    |
| Move to subfolder of user's mailbox. (Exchange only.)    | [inbowSPF                                                                          |
| C Eorward to email address:                              | administrator@biginarc.local                                                       |
| <sup>™</sup> Move to the specified folder.               |                                                                                    |
| I ag email with the following te                         | st. SPEM                                                                           |
| Use this option to move spam                             | to a user defined folder if not installed on an<br>achine. See the manual for more |
| information.                                             |                                                                                    |

< 10 GFI 5>

• SPF

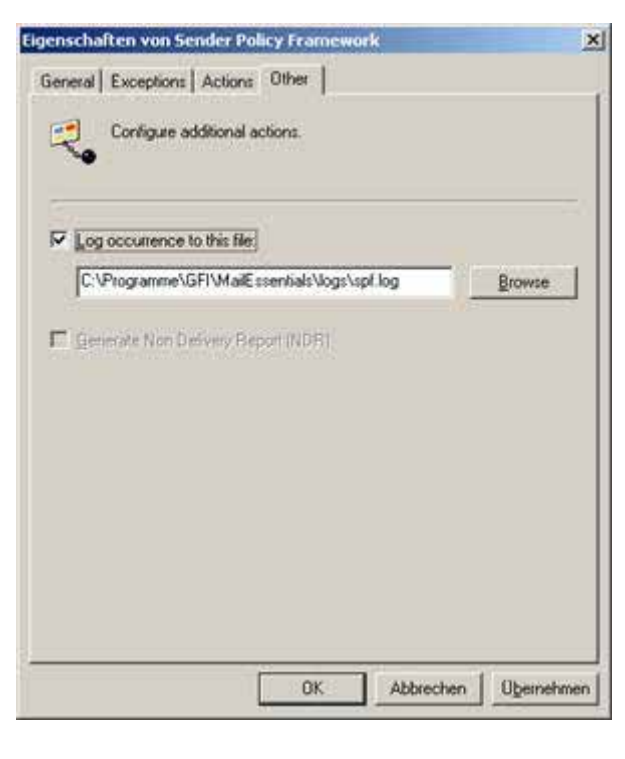

< 11 GFI 6>

| SPF      | SMTP  |   | SMTP  |     |
|----------|-------|---|-------|-----|
|          |       |   | . SPF |     |
|          | 가     | 가 |       |     |
|          | SPF   |   |       |     |
|          |       |   |       | SPF |
| spf.pobc | x.com |   |       |     |

•

- M. Wong and W. Schlitt "SPF Draft-schlitt-spf-classic-02"IETF RFC[pending], June 2005
- Paul Albitz & Cricket Liu "DNS and BIND" 3<sup>rd</sup> Ed O'reilly & Association, September 1998
- Alan Schwartz "SpamAssassin" O'reilly & Association, July 2004
- Bryan Costales and Eric Allman "Sendmail" 3<sup>rd</sup> Ed Oreilly & Association, December 2002
- Bryan Costales and Marcia Flyn "Sendmail Milters" Addison-Wesley, 2005
- Meng Weng Wong "SPF: Sender Policy Framework" http://spf.pobox.com, August 2005
- Wayne Schlitt "libspf2 SPF Library Support" <u>http://www.libspf2.org</u>, August 2005
- Paul Howarth "city-fan.org mail software repository" <u>http://www.city-fan.org</u>, August 2005
- Mark ? " System Administrator" Asarian host.org, August 2005
- Jef Poskanzer "spfmilter SPF mail filter module"<u>http://www.acme.com/software/spfmilter</u> Aug. 2005
- Mark Kramer "A Sendmail LibMilter filter to block spam"<u>http://www.wanlink.com/spamilter</u> Aug. 2005
- Michael Brumm "General information about GFI"http://www.gfi.com/mes Aug. 2005

ksrc@kisa.or.kr